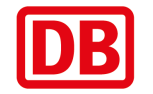

## Schritt für Schritt zum Veranstaltungsticket als Online-Ticket

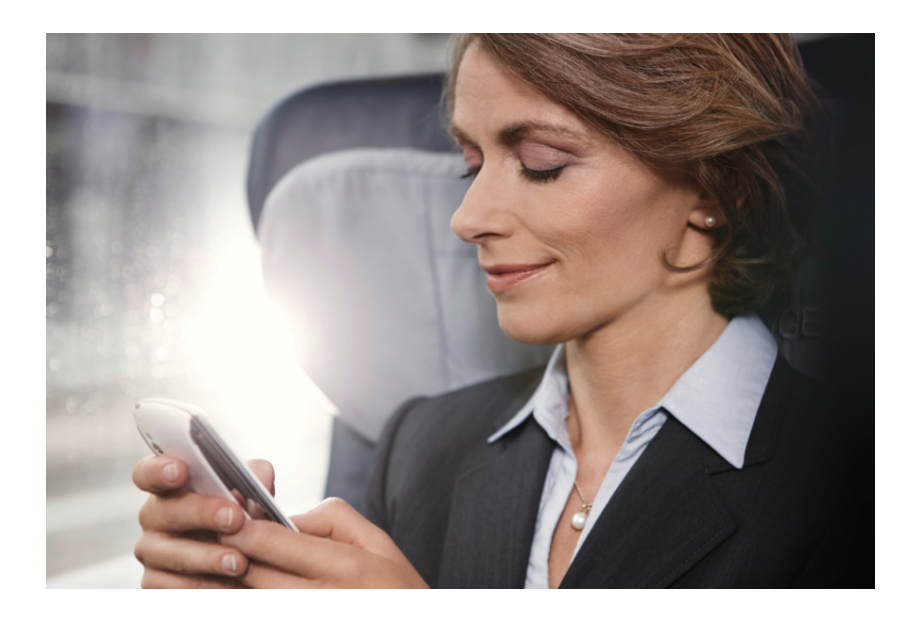

DB Vertrieb GmbH

Vertrieb Geschäftskunden

Angela Knoll

15.02.2016

DB Vertrieb GmbH, DB\_SfS zum VaT als Online-Ticket\_erstellt: P.DVB 2 (V)\_V1.1\_15.02.2016

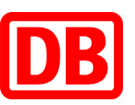

# Sie möchten ein Ticket einfach und bequem am PC buchen und gleich nutzen? Dann empfehlen wir Ihnen das Online-Ticket

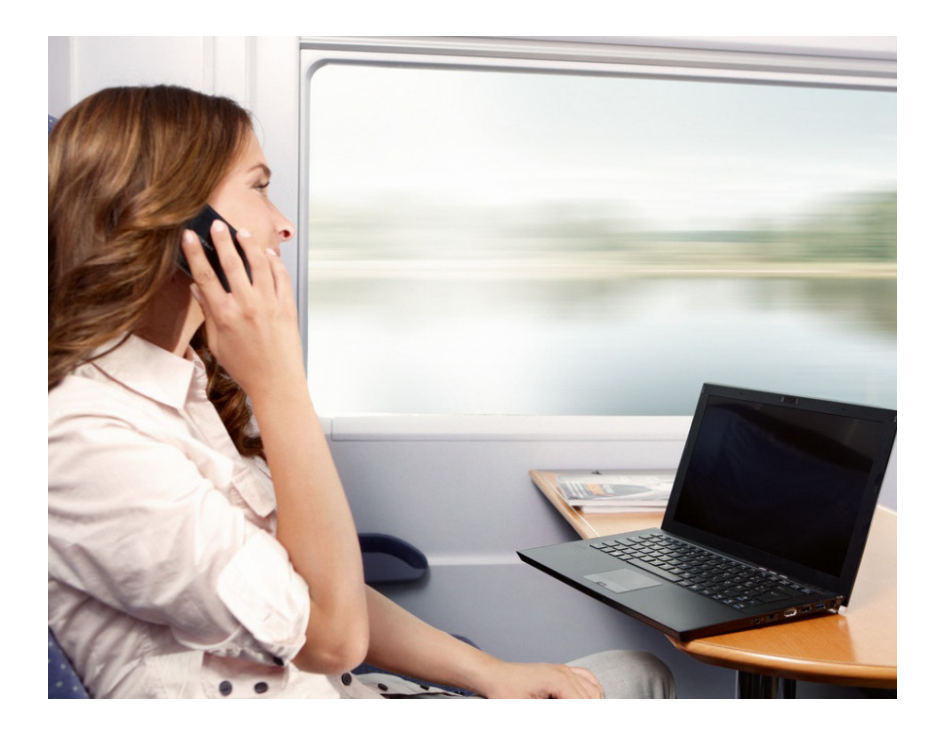

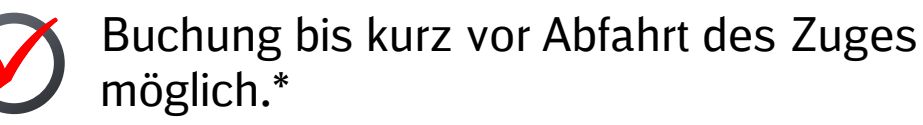

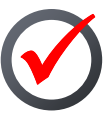

Ticket zum Selbstausdrucken oder zum Upload in den DB Navigator.

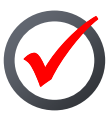

Handy-Ticket oder das ausgedruckte Ticket bei der Kontrolle im Zug einfach in Verbindung mit der persönlichen Identifizierungskarte vorzeigen.

\*Bis 13.12.2015 ist die Buchung des Veranstaltungstickets nur bis drei Tage vor dem ersten Geltungstag möglich

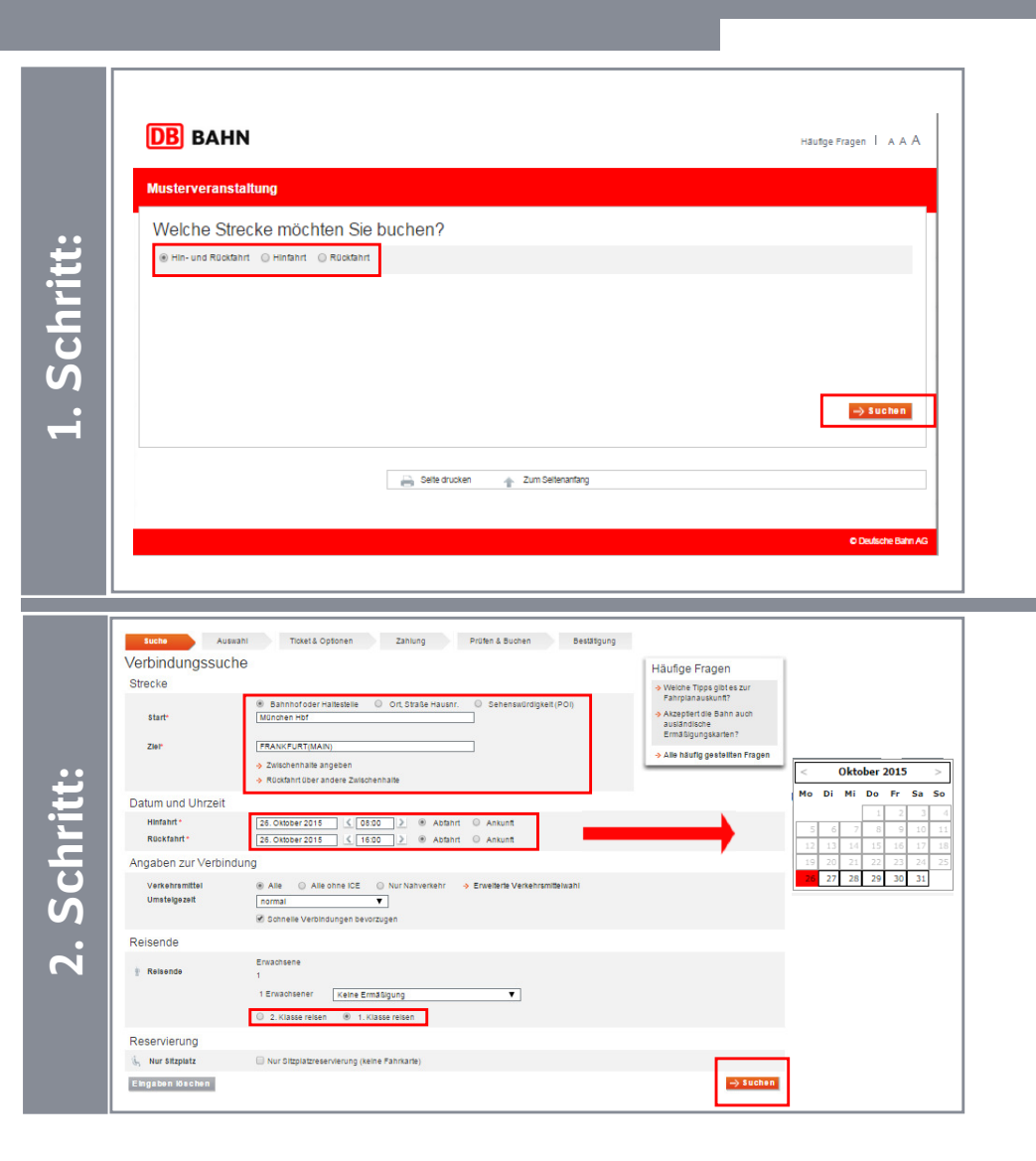

- Mit Betätigen des Anreisebuttons Buchen Sie hier Ihre Reise
  Buchen Sie Auf die Buchungsseiten für das Veranstaltungsticket.
- Geben Sie auf der ersten Seite bitte an, welche Strecke Sie buchen möchten.
- Setzen Sie die Buchung mit "Suchen" fort.

- Geben Sie Ihre gewünschte Verbindung an.
- Mit Klicken in das Datumsfeld öffnet sich ein Kalender, in welchem die möglichen Reisetage ersichtlich sind.
- Wählen Sie die gewünschte Reiseklasse aus.
- Das Veranstaltungsticket kann immer nur für einen Reisenden erworben werden. Wollen Sie für mehrere Reisende ein Veranstaltungsticket buchen, so ist für jeden Reisenden separat zu buchen.

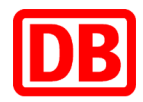

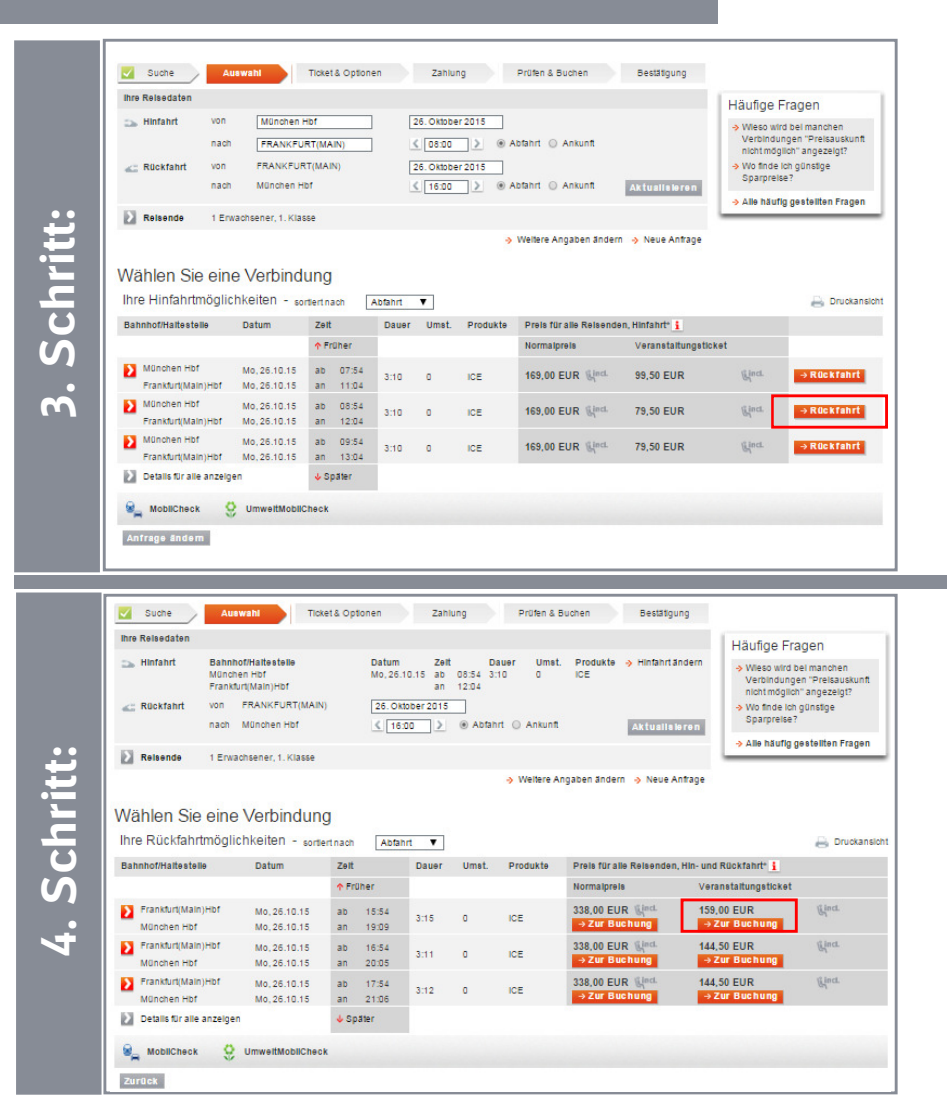

Wählen Sie die gewünschte Verbindung für die Hinfahrt aus und setzen Sie den Buchungsvorgang mit "Rückfahrt" fort.

- Wählen Sie eine Verbindung für die Rückfahrt aus und klicken Sie auf "Zur Buchung".
- Das Veranstaltungsticket befindet sich unter der Rubrik "Veranstaltungsticket"

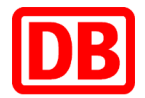

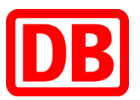

| $\checkmark$ | Suche                                                                                                    | Auswa                                                        |                                                                                                    | cket & Optionen                                                                                                    | Zamong                                                 |                                                                                                    | Pruten & t                                                                                                    | suchen                                                                                              | Bestati                                                | gung                             |                                                              |                                                 |
|--------------|----------------------------------------------------------------------------------------------------|--------------------------------------------------------------|----------------------------------------------------------------------------------------------------|----------------------------------------------------------------------------------------------------|--------------------------------------------------------|----------------------------------------------------------------------------------------------------|----------------------------------------------------------------------------------------------------|----------------------------------------------------------------------------------------------------|--------------------------------------------------------|----------------------------------|--------------------------------------------------------------|-------------------------------------------------|
| Ihr          | e Reisedaten                                                                                                    |                                                              |                                                                                                    |                                                                                                    |                                                        |                                                                                                    |                                                                                                    |                                                                                                    | \$                                                     | Detalls                          | Häufige F                                                    | ragen                                           |
| 2            | , Hinfahrt                                                                                                    | Bahnhof/<br>München<br>Frankfurt(                            | /Haltestelle<br>Hbf<br>(Main)Hbf                                                                                                    | Datum<br>Mo, 26.10.15<br>Mo, 26.10.15                                                                                                    | Zeit<br>ab 08:54<br>an 12:04                           | Dauer<br>3:10                                                                                                    | Umst.<br>0                                                                                                    | Produkte<br>ICE                                                                                     |                                                        |                                  | → Was helß → Warum fr<br>Verbund-                            | t Zugbindung?<br>nde ich keine<br>Tickets?      |
| -            | Rückfahrt                                                                                                    | Bahnhof/<br>Frankfurt(<br>München                            | /Haltestelle<br>(Main)Hbf<br>Hbf                                                                                                    | Datum<br>Mo, 26.10.15<br>Mo, 26.10.15                                                                                                    | Zelt<br>ab 15:54<br>an 19:09                           | Dauer<br>3:15                                                                                                    | Umst.<br>0                                                                                                    | Produkte<br>ICE                                                                                     |                                                        |                                  | → Wo finde<br>zum City-<br>mobil-Op                          | ich informationer<br>Ticket und zur Ci<br>tion? |
|              | Reisende                                                                                                    | 1 Erwach                                                     | sener, 1. Klasse                                                                                                    |                                                                                                    |                                                        |                                                                                                    |                                                                                                    |                                                                                                    |                                                        |                                  | ⇒ Alle häuf                                                  | lg gestellten Fra                               |
| Ve           | Tugbare Angebo                                                                                                    | ote für<br>e un                                              | die gewä<br>sere Empfehlun<br>Konditionen                                                                                                    | hlte Verbindur<br>g für Sie: besonderer Kor                                                                                                    | ng<br>mfort und e                                      | ratauniich<br>Umtauach                                                                                                    | günatig<br>/ Erstattu                                                                                                    | ng                                                                                                  |                                                        | Preis                            | s für alle Reisend                                           | den*                                            |
| Ve           | re Angebo<br><b>1.</b> Klasse<br>rfugbare Angebo<br>Veranstaltungs                                                  | ote für<br>e un<br>ote                                       | die gewä<br>nere Empfehlun<br>Konditionen<br>Zugbindung, nu                                                                                                    | hite Verbindur<br>g für Sie: besonderer Kor<br>r güllig mit Teilnahmenach                                                                                                    | ng<br>mfort und e<br>wels                              | ratauniich<br>Umtausch<br>Erstattung                                                                                             | günstig<br>/Erstattu<br>vor dem 1.                                                                                            | ng<br>Geltungstag g                                                                                 | egen Entge                                             | Preis                            | s für alle Reisend                                           | den*                                            |
| Ve           | TE Angebo<br>1. Klasse<br>rfugbare Angebo<br>Veranstaltungs<br>Hin- und Rückta                                      | ote für<br>e un<br>ote<br>sticket<br>ihrt                    | die gewä<br>Isere Empfehlun<br>Konditionen<br>Zugbindung, nui<br>(z.B. Eintritiskart                                                                                                    | hite Verbindur<br>g für Sie: besonderer Kor<br>rgültg mit Teilnahmenach<br>e, Einladung).                                                                                                    | ng<br>mfort und e<br>wels                              | ratauniich<br>Umtausch<br>Erstattung<br>analog Sp<br>ausgeschie                                                                  | günstig<br>/Erstattu<br>vor dem 1.<br>arpreis, ab<br>ossen.                                                                   | ng<br>Geltungstag g<br>dem 1. Geltun                                                                | egen Entge<br>gstag                                    | Preix<br>It 159                  | s für alle Reisend<br>1,00 EUR Gind                          | den^<br>→Welter                                 |
| Ve<br>=      | Te Angebo<br>1. Klasse<br>rfügbare Angebo<br>Veranstaltunge<br>Hin- und Rückfa<br>Sparpreis<br>Hin- und Rückfa      | ote für<br>e un<br>ote<br>sticket<br>ihrt                    | die gewä<br>sere Empfehlun<br>Konditionen<br>Zugbindung, nu<br>(z.B. Eintrittskart<br>Zugbindung, d.h.<br>Inrer Fahrkarte a<br>Kombination au                                                | thite Verbindur<br>g für Sie: besonderer Kor<br>r gülüg mit Teilnahmenach<br>e. Einladung).<br>Ihre Fahrkarle list nur in d<br>sufgedruckten Zügen gülüg<br>oh mit BahnCard 25 mögli                                                   | nfort und e<br>wels<br>len auf<br>g.                   | retaunlich<br>Umtausch<br>Erstattung<br>analog Sp<br>ausgeschi<br>Umtausch<br>Geltungsta                                         | günetig<br>/ Erstattu<br>vor dem 1.<br>arpreis, ab<br>ssen.<br>und Erstat<br>g ausgesc                                        | ng<br>Geltungstag g<br>dem 1. Geltun<br>ung 17,50 EUI<br>hlossen.                                   | egen Entge<br>gstag<br>t; ab 1.                        | Preix<br>It 159<br>170           | s für alle Reisenn<br>,00 EUR द्वांवर्ध<br>,00 EUR द्वांवर्ध | den°<br>→Weiter<br>→Weiter                      |
|              | Te Angebo<br>1. Klasse<br>rfugbare Angebo<br>Veranstaltungs<br>Hin- und Rückfa<br>Veranstaltungs<br>Hin- und Rückfa | ote für<br>e un<br>ote<br>sticket<br>ihrt<br>sticket<br>ihrt | die gewä<br>sere Empfehlun<br>Konditionen<br>Zugbindung, nu<br>(2.B. Eintrittskart<br>Sugbindung, d. h.<br>Ihrer Fahrkarte a<br>Kombination au<br>Volle Flexibilität,<br>(2.B. Eintrittskart | hite Verbindur<br>g für Sie: besonderer Kor<br>g für Sie: besonderer Kor<br>g fülig mit Teilnahmenach<br>e, Einladung).<br>. Ihre Fahrkarle Istnur in d<br>nutgedruckten Zügen gültig<br>. nur gültig mit Teilnahmen<br>e, Einladung). | nfort und e<br>weis<br>len auf<br>g.<br>ch.<br>achweis | retaunlich<br>Umtausch<br>Erstattung<br>analog Sp<br>ausgeschi<br>Umtausch<br>Geltungsta<br>Erstattung<br>analog Sp<br>ausgeschi | günstig<br>/Erstattu<br>vor dem 1.<br>arpreis, ab<br>ossen.<br>und Erstat<br>g ausgesc<br>vor dem 1.<br>arpreis, ab<br>ossen. | ng<br>Geitungstag g<br>dem 1. Geitun<br>ung 17,50 EUi<br>hiossen.<br>Geitungstag g<br>dem 1. Geitun | egen Entge<br>gstag<br>t; ab 1.<br>egen Entge<br>gstag | Preix<br>It 159<br>170<br>It 199 | s für alle Reisenn<br>,00 EUR Gind<br>,00 EUR Gind           | den*<br>→Weiter<br>→Weiter<br>→Weiter           |

Wählen Sie das gewünschte Angebot und klicken Sie auf "Weiter"

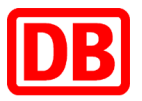

|       | <mark> </mark>                                                                      | Ticket & Optionen<br>ket und Sitzplatzn                                                             | Zahlung Prüfe<br>reservierung                                                        | n & Buchen Bestätigung                             | Ihre Reisedaten → Details                                                                         |
|-------|-------------------------------------------------------------------------------------|----------------------------------------------------------------------------------------------------|--------------------------------------------------------------------------------------|----------------------------------------------------|---------------------------------------------------------------------------------------------------|
|       | Ticket auswählen<br>online-Ticket                                                   | Zum Selbstausdru                                                                                    | cken                                                                                 |                                                    | München Hbf-<br>Frankfurt(Main)Hbf<br>Mo, 26.10.2015, 15:54<br>Frankfurt(Main)Hbf-<br>München Hbf |
| nritt | <ul> <li>Sitzplatzreservierung ohne<br/>Ticket</li> </ul>                           | Nur gültig für den angege     Erfordert das Vorzeigen e     Zum Selbstausdru                        | ebenen Reisenden (ggf. mit Mitrels<br>einer identifizierungskarte bei der i<br>loken | enden), nicht übertragbar.<br>Kontrolle im Zug.    | Ihre Auswahl → Details<br>Ticket 159,00 EUR                                                       |
| 0. VC | Wünschen Sie eine Sitzp<br>🕑 1 sitzplatz (0,00 EUR)                                 | Gesamtzahl Pi                                                                                       | lätze 1 🔻                                                                            | -> Preisde                                         | Häufige Fragen → Was ist ein Handy-Ticket? → Kann ich mehr Sitzolätze als                         |
|       |                                                                                     | Abtellart<br>bellebig<br>Großraum<br>Großraum mit Tisch                                             | Platzlage<br>bellebig<br>Fenster<br>Gang (sofern verfügbar)                          | Bereich<br>beliebig<br>Handybereich<br>Ruhebereich | Fahrkarten erhalten?<br>→ Alle häufig gestellten Fragen                                           |
|       | im nächsten Schritt wird ihnen ange<br>auswählen, für weiche Strecken Sie<br>Zurück | <ul> <li>Abtell</li> <li>szelgt, ob in dem von ihnen gew<br/>eine Reservierung wünschen.</li> </ul> | vünschten Bereich noch Plätze frei                                                   | sind. Hier können Sie genau                        | ter                                                                                               |

- Wählen Sie ob Sie ein Online-Ticket oder lediglich eine Reservierung ohne Ticket wünschen und geben Sie ihre Sitzplatzwünsche an.
- In der ersten Klasse sind die Sitzplatzreservierungen bereits im Fahrpreis inkludiert.
- Bestätigen Sie die Angaben bitte mit "Weiter"

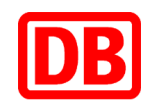

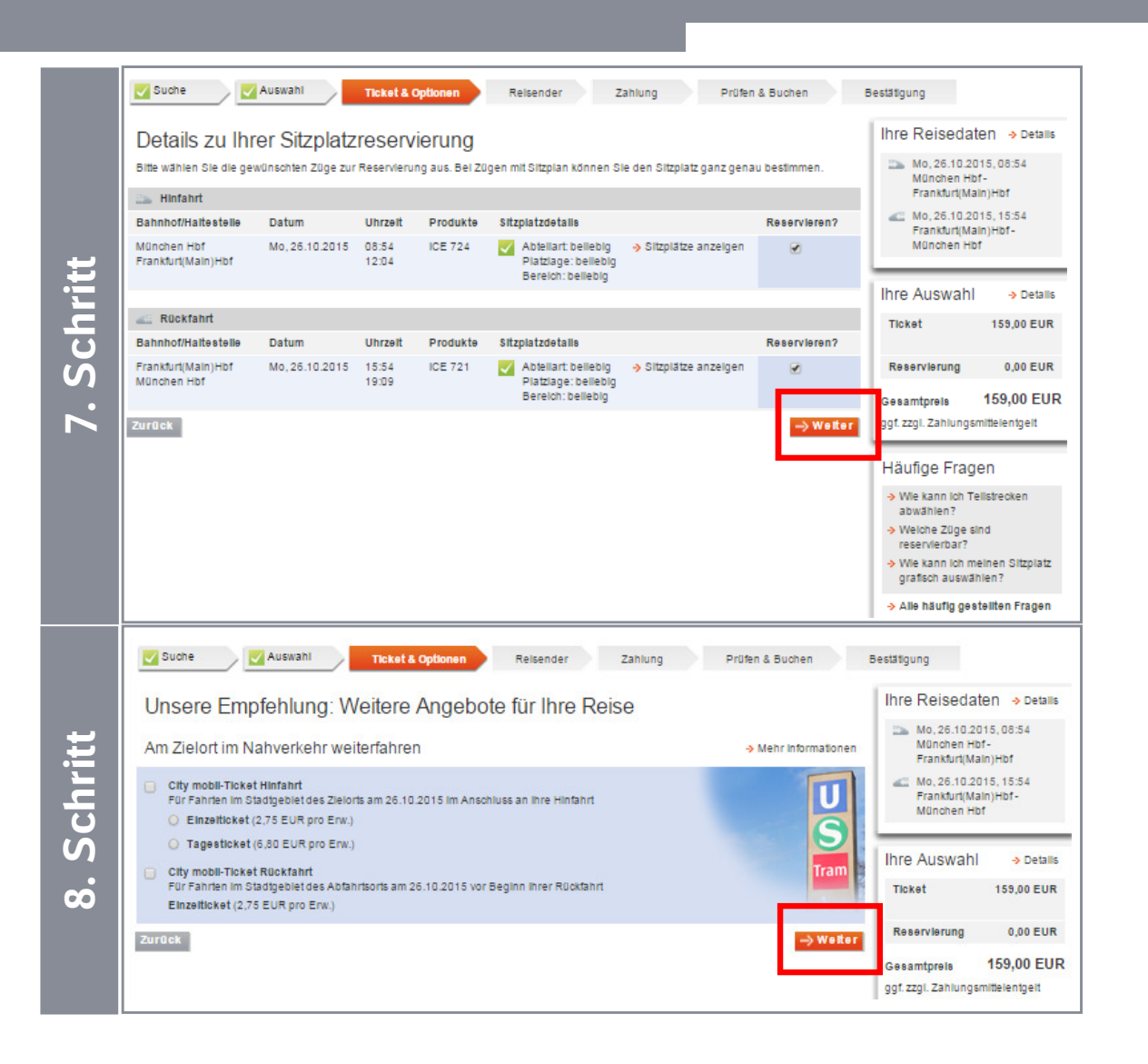

- Im folgenden Schritt werden die gebuchten Sitzplätze angezeigt.
- Mit Klick auf "Sitzplätze anzeigen" können Sie die Auswahl ändern und einen gezielten Platz auswählen.
- Bestätigen Sie die Angaben mit "Weiter"

- Abhängig von den Abfahrts- und Ankunftsbahnhöfen werden Ihnen im Anschluß optionale Zusatzleistungen, wie z.B. City Mobil, das Anschlußticket für den Nahverkehr am Zielort, angeboten.
- Um die Buchung fortzusetzen, drücken Sie bitte auf "Weiter"

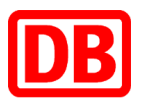

|                                                                                                    |                                                                                                    |                                                                                                    |                          |                                                                                                    |                                                                                         | Ibro Doinodata                                                                                     |
|----------------------------------------------------------------------------------------------------|----------------------------------------------------------------------------------------------------|----------------------------------------------------------------------------------------------------|--------------------------|----------------------------------------------------------------------------------------------------|-----------------------------------------------------------------------------------------|----------------------------------------------------------------------------------------------------|
| Geben Sie Identi                                                                                                    | fizierungskarte u                                                                                                    | nd persönlich                                                                                                    | e Daten                  | an                                                                                                    |                                                                                         | inie Reisedater                                                                                    |
| Identifizierungskarte (                                                                                                    | des Reisenden für die                                                                                                    | e Kontrolle im Zug                                                                                                    |                          |                                                                                                    | _                                                                                       | Mo, 26.10.2015<br>München Hbf-<br>Frankfurt(Main)                                                  |
| <ul> <li>BahnCard Business /<br/>BahnCard</li> </ul>                                                                                                    |                                                                                                    |                                                                                                    |                          |                                                                                                    |                                                                                         | M0, 26.10.2015<br>Frankfurt(Main)<br>München Hbf                                                   |
| Dahn.bonus Card                                                                                                    |                                                                                                    |                                                                                                    |                          |                                                                                                    |                                                                                         | Ihre Auswahl                                                                                       |
| Kreditkarte                                                                                                    | (h., =                                                                                                    |                                                                                                    |                          |                                                                                                    |                                                                                         | Ticket                                                                                             |
|                                                                                                    | Vorname*                                                                                                    |                                                                                                    | Nachname*                |                                                                                                    |                                                                                         | Reservierung                                                                                       |
|                                                                                                    | Max                                                                                                    |                                                                                                    | Mustermann               | 1                                                                                                    |                                                                                         | Gesamtoreis 1                                                                                      |
|                                                                                                    | Kreditkartennummer*                                                                                                    |                                                                                                    | gültig bis*              |                                                                                                    |                                                                                         | ggf. zzgl. Zahlungsmit                                                                             |
|                                                                                                    | 123412345612345                                                                                                    |                                                                                                    | 09 🔻                     | 2018 🔻                                                                                                    |                                                                                         |                                                                                                    |
|                                                                                                    | 🔲 Diese Kreditkarte au                                                                                                    | ich zur Zahlung verwende                                                                                                    | en                       |                                                                                                    | Í                                                                                       | Häufige Fragen                                                                                     |
| 🔾 ec-Karte (Maestro)                                                                                                    |                                                                                                    |                                                                                                    |                          |                                                                                                    |                                                                                         | <ul> <li>Wofür benötige ich<br/>identifizierungskar</li> </ul>                                     |
| O Personalausweis                                                                                                    | A                                                                                                    |                                                                                                    |                          |                                                                                                    |                                                                                         | <ul> <li>&gt; Was muss ich bei o<br/>im Zug vorzeigen?</li> <li>&gt; Was ist, wenn meir</li> </ul> |
|                                                                                                    |                                                                                                    |                                                                                                    |                          |                                                                                                    |                                                                                         | identilizierungskar                                                                                |
| Firma Buch<br>Anrede Titel<br>Herr Vorname*<br>Max                                                                                                    | ungsclient Veranstaltungsticke<br>Nachname<br>Musterma                                                                                                    | **<br>**                                                                                                    |                          | Wichtiger Hinwe<br>Der hier namentlich ang<br>Relsende muss der Bes<br>Identifizierungskarte sei                            | iS<br>Jegebene<br>Itzerder<br>n.                                                        |                                                                                                    |
| Firma Such<br>Anrede Titel<br>Herr ▼<br>Vorname*<br>Max<br>E-Malt*<br>(maxmustermann@muster.de<br>Strate, Hausnummer<br>Musterstrate 1<br>Land                                                                                                    | V Nachnamk<br>Musterna<br>PLZ<br>Telefon pr                                                                                                    | er<br>Innn<br>Ort<br>Musterstadt                                                                                                    |                          | Wichtiger Hinwe<br>Der hier namentlich ang<br>Reisende muss der Bet<br>Identifizierungskante sei                            | iS<br>legebene<br>lizerder<br>n.                                                        |                                                                                                    |
| Firma Such<br>Anrede Titel<br>Herr ▼ V<br>Max Such Such Such Such Such Such Such Such                                                                                                    | V Nachnams<br>Musterma<br>PLZ<br>Ti2345<br>V Interna                                                                                                    | e*<br>ort<br>Musterstadt<br>Ivat                                                                                                    |                          | Wichtiger Hinwe<br>Der hier namentlich an<br>Reisende muss der Ber<br>Identifizierungskarte sei                             | iS<br>legebene<br>Itzer der<br>n.                                                       |                                                                                                    |
| Firma Buch<br>Anrede Titel<br>Herr V<br>Vorname*<br>Max<br>E-Mail*<br>(max muster ann @ muster de<br>Otraße, Haursnummer<br>Musterstraße 1<br>Land<br>Deutschland (DEU)<br>Teleton geschäftlich                                                                                                    | Vagablent Veranslaltungsöcke<br>Nachnarrs<br>IMusterma<br>PLZ<br>12345<br>Telefon pr<br>Telefax                                                                                                    | er<br>ont<br>Musterstadt<br>Ivat                                                                                                    |                          | Wichtiger Hinwe<br>Der Nar namentich an<br>Reisende muss der Bet<br>Identitzierungskarte sei                                | iS<br>Jegebene<br>Itzer der<br>n.                                                       |                                                                                                    |
| Firma Such Anrede Thel Herr V Vorname* Max E-Mail* max.mustermann.gmuster.de Straße, Hausnummer Musterstraße 1 Land Deutschland (DEU) Telefon geschäftlich Ø Ich akzeptiere die -> Nutt Das Online-Ticket kan Mitthinerin genutzt we Die her angegebene Bel der Kontrolle im 2; Sollte diese vor er Re                                                                                                    | Nachnäm     Nachnäm     Nachnäm     Nuclema     PLZ     I2345     Teletn pr     Teletax     tudgbhitweise zum Kauf eine     nor von dem Inte bananten     rore, und gehört der statutungskarte gehört der     gmuss genau diese identfäzza                                                                                                    | t Ort Ort Musterstadt Musterstadt s Online-Tickets und hai Relienden (gdf mit m Relienden persönlich, mnoch mitsuführen,                                                                                                    | be Folgendes a           | Wichtiger Hinwe<br>Der hier namentlich an<br>Reisende muss der Be-<br>idenstizierungskarte sel<br>undenstizierungskarte sel | is<br>legebane<br>liter der<br>n                                                        |                                                                                                    |
| Firma Such Anrede Titel Herr V Vorname* Max E-Maif* (max.mustermann.@muster.de Strale, Hausnummer Musterdrale 1 Land Deutschland (DEU) Teleton geschäftlich V ich akzeptere die > Nutt De hier angegebene De hier angegebene De hier angegebene De hier angegebene De hier angegebene V Zusenden des Ontine-Tikk tian Mitthahmen) gehutztur                                                                                                    | Nachnam     Nachnam     Nachnam     Nuclema     PL2     [12345     Telefon pr     Telefax     traesprawnes zum Kauf eine     nur von dem hier benannen     nur von dem hier benannen     deststärungskanze gehot de     szyssävhne ken, ister der     cekst per E-Mail     Dnine-Tickst an die hier angeg     onen.                                                                                                    | e Ort Ort Musterstadt was a Onime-Trekets und hal Reisenden (ggf mit m Reisenden persönlich) and bei and bei a | esendet wird (u          | Wichtiger Hinwe<br>Der Ner namentlich an<br>Reisende muss der Be-<br>identitzierungskarte eel<br>wer Kenntnis genommen:     | IS<br>legebane<br>lizer der<br>n.                                                       |                                                                                                    |
| Firma Such Anrede Titel Firma Such Anrede Titel Fierr V Vorname* Max E-Main max.mustermann.gmuster.de Straße, Hausnummer Musterstraße 1 Land Deutschland (DEU) Telefon geschäftlich Deutschland (DEU) Telefon geschäftlich O Solte akzeptiere die -> Nutt B Da Anterning en utstre B Bei der Kontrolle im 25 Solte diese vor der Re Solte diese Vorder Re Solte diese Vorder Re Zusenden des Ontine-Tit Bei der Kontrolle im 25 Solte diese vorder Re Solte diese Vorder Re Da beiter Solte diese Vorder Re Da beiter Solte diese Vorder Re Da beiter Solte diese Vorder Re Da beiter Solte diese Vorder Re Da beiter Solte diese Vorder Re Da beiter Deter Beiter Nationale Reichen Vorder Re Datenschutz Die personenbezogenen Date genutt. Alle Daten werden sis | Nachnark<br>Nachnark<br>PLZ<br>12345<br>Telefon pr<br>Telefon pr<br>Telef | t Ort Ort Musterstadt Musterstadt Musterstadt Musterstadt Nat elenden (ggt mt Relienden (ggt mt Relienden persönlich, nungslädte vorgezeigt we resee hinterlegt, damt die er Bestellung bei der DB ternen Zugriffen gesonbt                                                                                                    | be Folgendes z<br>erden. | Wichtiger Hinwe<br>Der hier namentich an<br>Reisende muss der Bet<br>identizierungskarte sei<br>urr Kenntnie genommen:      | IS<br>regebane<br>(Iter der<br>n<br>an die<br>entin die<br>arbeitet und<br>arbeitet und |                                                                                                    |

Schritt

- Geben Sie Ihre gewünschte Identifizierungskarte (z.B. EC-, Kreditkarte, BahnCard oder Personalausweis) an.
- Tragen Sie Ihre persönliche Daten ein. Die Pflichtfelder sind mit einem roten Sternchen vermerkt.
- Akzeptieren Sie die Nutzungshinweise zum Kauf von Online-Tickets und nehmen Sie Hinweise zur Kenntnis, indem Sie ein Häkchen setzen.
- Anschließend bestätigen Sie die Angaben bitte mit "Weiter"

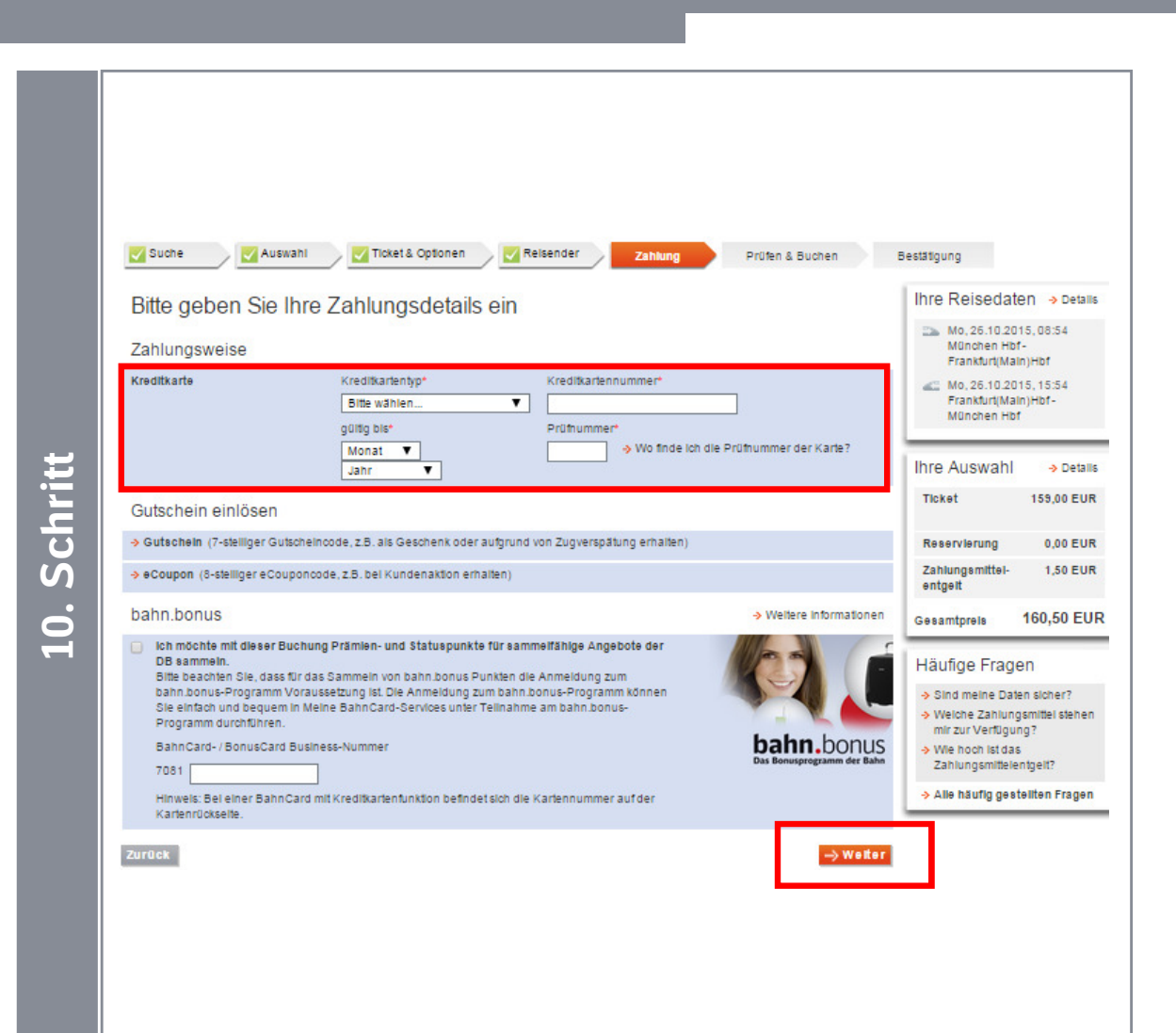

- Die Zahlung erfolgt über eine persönliche Kreditkarte.
- Ggf. können Sie einen Gutschein (z.B. Verspätungsgutschein) einlösen.
- Wenn Sie bahn.bonus-Punkte sammeln möchten, setzen Sie ein Häkchen und geben die Nummer Ihrer BahnCard, Bahn Card Business oder BahnBonusCard, BonusCard Business ein.
- Anschließend bestätigen Sie die Angaben mit "Weiter"

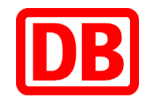

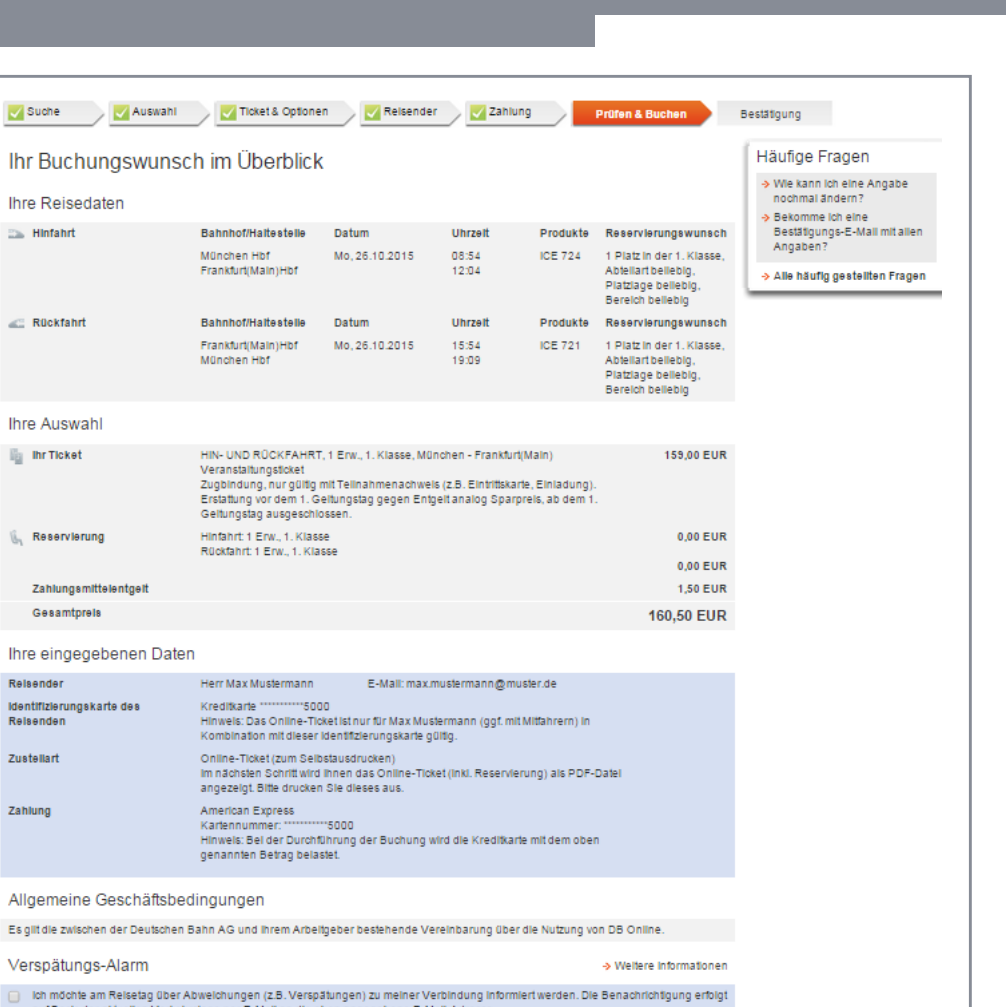

Versparten ge-Marin 
 Versparten ge-Marin 
 Versparten ge-Marin 
 Versparten ge-Marin 
 Versparten ge-Marin 
 Versparten ge-Marin 
 Versparten ge-Marin 
 Versparten ge-Marin 
 Versparten ge-Marin 
 Versparten ge-Marin 
 Versparten ge-Marin 
 Versparten ge-Marin 
 Versparten ge-Marin 
 Versparten ge-Marin 
 Versparten ge-Marin 
 Versparten ge-Marin 
 Versparten ge-Marin 
 Versparten ge-Marin 
 Versparten ge-Marin 
 Versparten ge-Marin 
 Versparten ge-Marin 
 Versparten ge-Marin 
 Versparten ge-Marin 
 Versparten ge-Marin 
 Versparten ge-Versparten ge-Marin 
 Versparten ge-Versparten ge-Versparten ge-Versparten ge-Versparten ge-Versparten 
 Versparten ge-Versparten ge-

- Bevor Sie die Buchung abschließen, überprüfen Sie die Angaben.
- Bei Bedarf können Sie den Verspätungs-Alarm aktivieren (bei Abweichungen werden Sie per E-Mail informiert).
- Schließen Sie die Buchung über "Jetzt kaufen" ab.
- Im Anschluß wird Ihnen die Buchung bestätigt und Sie können das Online-Ticket ausdrucken.
- Weiterhin erhalten Sie eine Bestätigungs-E-Mail, welcher ebenfalls das Online-Ticket in PDF-Format als Anhang beigefügt ist.